# **Warwickshire County Council**

## **GOOGLE 2-STEP VERIFICATION – APPLICATION SPECIFIC PASSWORDS**

Application specific passwords are used to allow other applications to access your account when 2step verification is enabled. As these applications cannot prompt for a verification code, only a username and password, an App-specific password can be created to allow access to your account from these applications.

Select 'My Account' from a Google screen, click 'Sign-in & security' then click 'Signing in to Google', followed by the 'App Passwords' button.

| Signing in to Google                                                                                                    |                                                                                                    |                                                                                                    |   |
|----------------------------------------------------------------------------------------------------|----------------------------------------------------------------------------------------------------|----------------------------------------------------------------------------------------------------|---|
| Control your password and account access along<br>with backup options if you get locked out of your<br>account.<br>Make sure that you choose a strong password<br>A strong password contains a mix of numbers, letters and<br>symbols. It is hard to guess, does not resemble a real<br>word, and is only used for this account. | Password & sign-in method<br>Your password protects your accour<br>protection with 2-Step Verification,<br>phone for you to enter when you sig<br>your password, it is not enough to g<br>Note: To change these settings, you | int. You can also add a second layer of<br>which sends a single-use code to your<br>yn in. So even if someone manages to steal<br>jet into your account.<br>u will need to confirm your password. |   |
|                                                                                                    | Password                                                                                                    | Last changed: 16 December 2016                                                                                                    | > |
|                                                                                                    | 2-Step Verification                                                                                                    | On since: 4 June 2014                                                                                                    | > |
|                                                                                                    | App passwords                                                                                                    | None                                                                                                    | > |

You may be asked to re-enter your password at this stage.

In the following screen, select the application and the type of device, then click 'Generate'

| ÷ | App passwords                                                                                                    |
|---|----------------------------------------------------------------------------------------------------|
|   | App passwords allow 2-Step Verification users to access their Google Accounts through apps such as<br>Mail on an iPhone or Mac, or Outlook. We'll generate the app passwords for you and you won't need to<br>remember them. Learn more |
|   | You have no app passwords.                                                                                                    |
|   | Select app - on my Select device - GENERATE                                                                                                    |

# Warwickshire County Council

### **GOOGLE 2-STEP VERIFICATION – APPLICATION SPECIFIC PASSWORDS**

A password will then be displayed, either copy this or make a note of the password then follow the instructions contained in the 'How to use it' section (DO NOT USE THE PASSWORD DISPLAYED IN THE SCREENSHOT BELOW). Click 'Done'

### Generated app password

|                     | 12.50 PM         |          |             | _    | 46. KO       |  |
|---------------------|------------------|----------|-------------|------|--------------|--|
| ettings             | < Mail, Contact: |          | Gmail       |      |              |  |
|                     |                  |          |             |      |              |  |
| Monte               |                  |          |             |      |              |  |
|                     | Account          |          | gaiaprotest |      | il.com >     |  |
| GoogleGuest         |                  |          |             |      |              |  |
| 0.5                 | -                |          |             |      | 0            |  |
| cance               | Account          |          |             | Done |              |  |
| GMAIL ACCOUNT INFO  | RMATION          |          |             |      | õ            |  |
| Name Sally          | Segura           |          |             |      | 8            |  |
| Email const         | en liemelleen    |          |             | - 1  | $\mathbf{O}$ |  |
| Cinan Soca          | esaryagnar.com   |          |             | - 1  |              |  |
| Password ••••       |                  |          |             | - 1  |              |  |
| Description Gmail   | 1                |          |             |      |              |  |
|                     |                  |          |             |      |              |  |
| OUTGOING MAIL SERVI | GR.              |          |             |      |              |  |
| SMTP                |                  | Gmail Si | WTP Server  | 2    |              |  |
|                     |                  |          |             |      |              |  |
| Advanced            |                  |          |             | >    |              |  |
|                     |                  |          |             |      |              |  |
|                     |                  |          |             |      |              |  |
|                     |                  |          |             |      |              |  |
|                     |                  |          |             |      |              |  |
| s                   |                  |          |             |      |              |  |
|                     |                  |          |             |      |              |  |
| -                   |                  |          |             |      |              |  |
|                     |                  |          |             |      |              |  |
|                     |                  |          |             |      |              |  |
|                     |                  |          |             |      |              |  |

#### Your app password for iPad

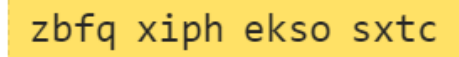

#### How to use it

- 1. Open "Settings" on your iPad.
- 2. Select "Mail, Contacts, Calendars".
- Select your Google Account from the list of available accounts.
- Edit your account information and replace your password with the 16-character password shown above.

Just like your normal password, this app password grants complete access to your Google Account. You won't need to remember it, so don't write it down or share it with anyone. Learn more

DONE

**NB** You do not need to remember the app-specific password as it will not be needed again, once verified the application will be able to access your Google Apps account.

Generated passwords can be revoked at any time by clicking on the 'Revoke' button to the right of the name of the application used when creating the password. This will prevent the application from accessing your Google Apps account.

| App passwords allow 2-<br>Mail on an iPhone or Ma<br>remember them. Learn r | Step Verification users to ac<br>c, or Outlook. We'll generate<br>nore | cess their Google Account<br>the app passwords for yo | ts through apps such<br>u and you won't need |
|-----------------------------------------------------------------------------|------------------------------------------------------------------------|-------------------------------------------------------|----------------------------------------------|
| Name                                                                        | Created                                                                | Last used                                             | Access                                       |
| Calendar on my iPa                                                          | ad 15:49                                                               | -                                                     | REVOKE                                       |
| Select app 👻 o                                                              | on my Select device -                                                  | GENERATE                                              |                                              |

Click ' $\leftarrow$ ' to return to the Sign in & security' screen. You can then close this tab